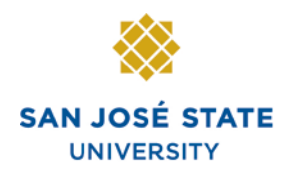

INFORMATION TECHNOLOGY SERVICES

### Overview

This step-by-step guide will show you how to enter absences on behalf of other employees in PeopleSoft (MySJSU / HSJPRD). The employees you can view are based on your department security status. Absences should be entered as they occur. There is no need to wait until the end of the pay period to key them in. Failure to key absences on time may result in incorrect processing.

### **Table of Contents**

| Sign in to MySJSU                               | 2  |
|-------------------------------------------------|----|
| Report and View Absences for Employees          | 3  |
| Delete an Unapproved Absence                    | 9  |
| View Prior Absence Transactions for an Employee | 11 |
| View Absence Balances for Employees             | 12 |
| Review Absences Entered by Employees            | 18 |

### Sign in to MySJSU

This section demonstrates how to sign in to the database.

Note: MySJSU and HSJPRD are the same database.

#### Sign in to MySJSU / HSJPRD.

- 1. Navigate to MySJSU (http://my.sjsu.edu/).
- 2. Click the MySJSU Sign In button.

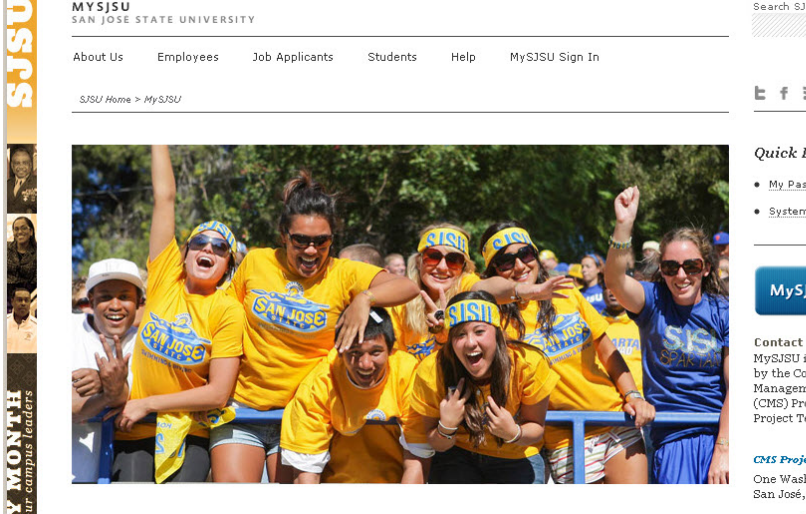

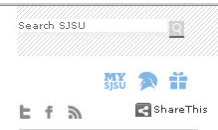

#### Quick Links

- My Password/Sign In Help
- System Downtime

MySJSU SIGN IN

Contact Us MySJSU is supported by the Common Management Systems (CMS) Project Office and its Project Team.

CMS Project Office

One Washington Square San José, CA 95192-0042

#### The Oracle PeopleSoft Enterprise (MySJSU) sign in page displays.

- 3. Enter your SJSU ID and Password.
- 4. Click the **Sign In** button.

Note: If you have difficulty signing in, contact the CMS Help Desk by email (cmshelp@sjsu.edu) with your full name, department and SJSU ID.

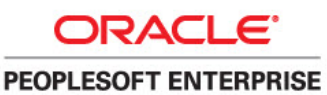

| SJSU ID: Password: |  |
|--------------------|--|
| Sign In            |  |

### **Report and View Absences for Employees**

1. From the Main Menu navigate to Manager Self Service > Time Management > Report Time > Timekeeper Absence Entry.

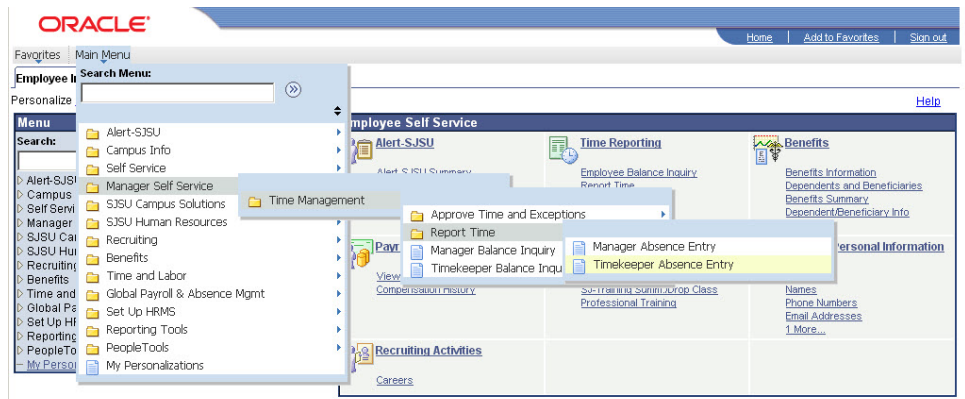

## The Timekeeper Absence Entry page displays.

Note: The grid can be sorted by clicking any hyperlinked column title.

2. Click the **EmplID** of the employee for whom you want to report an absence.

ORACLE

Favorites Main Menu > Manager Self Service > Time Management > Report Time > Timekeeper Absence Entry

New Window Help Customize Page

Home Add to Favorite

#### Timekeeper Absence Entry

Carrie Medders Click for Instructions

| Employees        |                           |                                     |                    |               |                | Customize   Find   View | AII   🖾   🚻 | First 🚺  | 1-10 of 10 🔟 Last                |
|------------------|---------------------------|-------------------------------------|--------------------|---------------|----------------|-------------------------|-------------|----------|----------------------------------|
| <u>Emplid</u>    | <u>Empl</u><br><u>Rcd</u> | <u>Current</u><br>Period<br>Absence | <u>Name</u>        | <u>Status</u> | <u>Dept ID</u> | <u>Dept Name</u>        | Position    | Job Code | Job Title                        |
| <u>000027899</u> | 0                         | Sub                                 | Abbott,Julie K     | Active        | 1207           | CMS Project Office      | 00009333    | 0420     | Info Tech<br>Consultant 12<br>Mo |
| 000045683        | 0                         | Sub                                 | Brinkley,Christy R | Active        | 1207           | CMS Project Office      | 00000981    | 0420     | Info Tech<br>Consultant 12<br>Mo |
| 003439853        | 0                         | None                                | Ford,Harrison L    | Terminated    | 1207           | CMS Project Office      | 00000552    | 0420     | Info Tech<br>Consultant 12<br>Mo |
| <u>000019982</u> | 0                         | Appr                                | Kasdan,Lucy        | Active        | 1207           | CMS Project Office      | 00007772    | 0420     | Info Tech<br>Consultant 12<br>Mo |
| 000040509        | 0                         | Appr                                | Kay,Mary K         | Work Break    | 1207           | CMS Project Office      | 00004988    | 0420     | Info Tech<br>Consultant 12       |

#### The Report and View Employee Absences page displays.

Note: If an employee holds more than one position, you will be prompted to select which job you want to enter absences for.

Existing absences for the current pay period will be displayed in the top grid. The **From** and **Through** dates can be changed to show absences from other pay periods.

In the bottom grid, the Absence Name "No Time Taken" defaults to the current pay period **Begin Date** and **End Date**.

3. If this is correct, click the **Submit** button.

No other action is necessary.

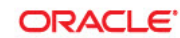

Favorites Main Menu > Manager Self Service > Time Management > Report Time > Timekeeper Absence Entry

#### Report and View Employee Absences

Julie Abbott 000027899 0 Info Tech Consultant 12 Mo 0420 CMS Project Office 1207

Click for Instructions

#### From 02/01/2012 🛐 Through 02/29/2012 🛐

| Existing Absence Events  |                    |                  | Customize   Find   🖾   🛗 🛛 First 💶 1 of 1 🔟 La |                  |                 |     |  |  |  |
|--------------------------|--------------------|------------------|------------------------------------------------|------------------|-----------------|-----|--|--|--|
| Absence Name             | <u>Begin Date</u>  | End Date         | <u>Absence</u><br><u>Duration</u>              | <u>Unit Type</u> | Last Updated By |     |  |  |  |
|                          |                    |                  |                                                |                  |                 |     |  |  |  |
| Enter New Absence Events |                    |                  |                                                |                  |                 |     |  |  |  |
| Absence Name             | <u>*Begin Date</u> | <u>*End Date</u> | <u>Absence</u><br><u>Duration</u>              | <u>Unit Type</u> |                 |     |  |  |  |
| No Time Taken 💽          | 02/01/2012 🗃       | 02/29/2012 🛐     |                                                |                  | Add Comments    | + - |  |  |  |
| Calculate Duration       |                    |                  |                                                |                  |                 |     |  |  |  |

| To the best of my knowledge and belief, the information<br>submitted is accurate and in full compliance with legal<br>and CSU policy requirements. |
|----------------------------------------------------------------------------------------------------|
| Submit                                                                                                    |

| Return to Employee List | Previous Employee In List | Next Employee In List |
|-------------------------|---------------------------|-----------------------|
|-------------------------|---------------------------|-----------------------|

4. To record an absence, select the **Absence Name** from the dropdown menu.

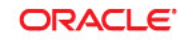

Favorites Main Menu > Manager Self Service > Time Management > Report Time > Timekeeper Absence Entry

#### Report and View Employee Absences

Julie Abbott 000027899 0 Info Tech Consultant 12 Mo 0420 CMS Project Office 1207

Click for Instructions

#### From 02/01/2012 🛐 Through 02/29/2012 🛐

| Absence Name                                                                                                    | <u>Begin Date</u>                                                                     | 2. 100                                                      |                                   |                  |                        |            |
|----------------------------------------------------------------------------------------------------|---------------------------------------------------------------------------------------|-------------------------------------------------------------|-----------------------------------|------------------|------------------------|------------|
|                                                                                                    |                                                                                       | End Date                                                    | <u>Absence</u><br><u>Duration</u> | <u>Unit Type</u> | <u>Last Updated By</u> |            |
|                                                                                                    |                                                                                       |                                                             |                                   | ļ.               |                        |            |
| Enter New Absence Events                                                                                                    |                                                                                       |                                                             |                                   |                  |                        |            |
| Absence Name                                                                                                    | <u>*Begin Date</u>                                                                    | <u>*End Date</u>                                            | <u>Absence</u><br><u>Duration</u> | <u>Unit Type</u> |                        |            |
| No Time Taken 💽                                                                                                    | 02/01/2012 🛐                                                                          | 02/29/2012 🛐                                                |                                   |                  | Add Comments           | <b>± =</b> |
| Bereavement/Funeral<br>Holiday ADO Expiring Take<br>Jury Duty<br>No Time Taken<br>Parental Leave<br>Personal Holiday<br>Sick - Bereavement<br>Sick - Family Care<br>Sick - Self | est of my knowle<br>ed is accurate an<br>U policy requirem<br>St<br>Stepployee In Lie | dge and belief, th<br>d in full complian<br>ients.<br>ubmit | e informatior<br>ce with legal    | 1                |                        |            |

#### ORACLE

#### Favorites | Main Menu > Manager Self Service > Time Management > Report Time > Timekeeper Absence Entry

#### Report and View Employee Absences

Julie Abbott 000027899 0 Info Tech Consultant 12 Mo 0420 CMS Project Office 1207 <u>Click for Instructions</u>

From 02/01/2012 🛐 Through 02/29/2012 🛐 Existing Absence Events Customize | Find | 🖾 | 🛗 🛛 First 🖾 1 of 1 🔯 Last Absence Name <u>Begin Date</u> End Date <u>Unit Type</u> Last Updated By Enter New Absence Events <u>\*End Date</u> Absence Name <u>\*Begin Date</u> Balance \*Partial Days <u>Unit Type</u> ■ 02/01/2012 3 02/01/2012 3 157.854 None Vacation -Hours Add Comments + -Calculate Duration Timesheet To the best of my knowledge and belief, the information submitted is accurate and in full compliance with legal and CSU policy requirements. Submit Return to Employee List Previous Employee In List Next Employee In List

# *The absence Balance displays, along with the option to use Partial Days.*

- 5. Confirm that the **Balance** covers the absence you are recording.
- 6. Enter the **Begin Date** and **End Date**.
- If applicable, select Partial Hours from the Partial Days dropdown menu.
- 8. Add any comments.

(This is only required if the **Add Comments** link is red.)

 Click the plus (+) icon to add rows for additional absences. 10. With **Partial Hours** selected from the **Partial Days** dropdown menu, enter the **Hours per Day**.

| Favorites Main Menu > M                                                                                                    | Aanager Se                                   | elf Service > T                                                                                                    | Time Managemen                                                                                                    | t > Rep                                                     | ort Time > Tim                                                                                   | one oper the   | source entry                                                | ,                                        |                                   |
|----------------------------------------------------------------------------------------------------|----------------------------------------------|----------------------------------------------------------------------------------------------------|----------------------------------------------------------------------------------------------------|-------------------------------------------------------------|--------------------------------------------------------------------------------------------------|----------------|-------------------------------------------------------------|------------------------------------------|-----------------------------------|
| Report and Vie                                                                                                    | w Emr                                        | olovee Ah                                                                                                    | sences                                                                                                    |                                                             |                                                                                                  |                |                                                             |                                          |                                   |
| Julie Abbott                                                                                                    |                                              | oneyee nu                                                                                                    | 0011000                                                                                                    |                                                             |                                                                                                  |                |                                                             |                                          |                                   |
| 000027899 0                                                                                                    |                                              |                                                                                                    |                                                                                                    |                                                             |                                                                                                  |                |                                                             |                                          |                                   |
| Info Tech Consultant 12 M                                                                                                    | 10 0420                                      |                                                                                                    |                                                                                                    |                                                             |                                                                                                  |                |                                                             |                                          |                                   |
| Click for Instructions                                                                                                    |                                              |                                                                                                    |                                                                                                    |                                                             |                                                                                                  |                |                                                             |                                          |                                   |
| Check for insudeabilis                                                                                                    |                                              |                                                                                                    |                                                                                                    |                                                             |                                                                                                  |                |                                                             |                                          |                                   |
| From 02(01(2012                                                                                                    | Th                                           | rough 02(29)                                                                                                    | 2012                                                                                                    |                                                             |                                                                                                  |                |                                                             |                                          |                                   |
| Evisting Absence Events                                                                                                    | ,                                            |                                                                                                    |                                                                                                    |                                                             |                                                                                                  |                | KI I                                                        | 1111                                     |                                   |
| Absence Name                                                                                                    |                                              | Begin Date                                                                                                    | End Date                                                                                                    | Absence                                                     |                                                                                                  | I ast lindate  | ad By                                                       | Last                                     |                                   |
|                                                                                                    |                                              | boginouco                                                                                                    |                                                                                                    | Duration                                                    | <u>one rypo</u>                                                                                  |                |                                                             |                                          |                                   |
| Enter New Absence Ever                                                                                                    | nts                                          |                                                                                                    |                                                                                                    |                                                             |                                                                                                  |                |                                                             |                                          |                                   |
| Absence Name                                                                                                    |                                              | *Begin Date                                                                                                    | *End Date                                                                                                    | Balance                                                     | *Partial Days                                                                                    | Hours          | Absence                                                     | Unit Type                                |                                   |
| Vacation                                                                                                    |                                              | 02/01/2012                                                                                                    | 02/01/2012 🛤                                                                                                    | 157 854                                                     | None                                                                                             | <u>per bay</u> | ouration                                                    | Hours                                    | Add Commen                        |
| Sick - Self                                                                                                    |                                              | 02/06/2012                                                                                                    | 02/06/2012                                                                                                    | 8                                                           | Partial Hours                                                                                    | 2.00           |                                                             | Houre                                    | Add Common                        |
| Torest, Dell                                                                                                    |                                              | 02/00/2012 3                                                                                                    | 02/00/2012 B                                                                                                    |                                                             | None                                                                                             | 2.00           |                                                             | TIOUIS                                   | Add Commen                        |
| Calculate Duration                                                                                                    |                                              |                                                                                                    |                                                                                                    |                                                             | Partial Hours                                                                                    |                |                                                             |                                          |                                   |
| Timesheet                                                                                                    | To the be                                    | est of my knowle                                                                                                    | edge and belief, t                                                                                                    | he informa                                                  | ation                                                                                            |                |                                                             |                                          |                                   |
|                                                                                                    | submitte                                     | ed is accurate an                                                                                                    | nd in full complian                                                                                                    | nce with le                                                 | gal                                                                                              |                |                                                             |                                          |                                   |
|                                                                                                    | anu coc                                      | S policy requirem                                                                                                    | ubmit                                                                                                    |                                                             |                                                                                                  |                |                                                             |                                          |                                   |
|                                                                                                    |                                              |                                                                                                    |                                                                                                    |                                                             |                                                                                                  |                |                                                             |                                          |                                   |
|                                                                                                    |                                              |                                                                                                    |                                                                                                    |                                                             |                                                                                                  |                |                                                             |                                          |                                   |
|                                                                                                    |                                              |                                                                                                    |                                                                                                    |                                                             |                                                                                                  |                |                                                             |                                          |                                   |
|                                                                                                    |                                              |                                                                                                    |                                                                                                    |                                                             |                                                                                                  |                |                                                             |                                          |                                   |
|                                                                                                    |                                              |                                                                                                    |                                                                                                    |                                                             |                                                                                                  |                |                                                             |                                          |                                   |
|                                                                                                    |                                              |                                                                                                    |                                                                                                    |                                                             |                                                                                                  |                |                                                             |                                          |                                   |
|                                                                                                    |                                              |                                                                                                    |                                                                                                    |                                                             |                                                                                                  |                |                                                             |                                          |                                   |
|                                                                                                    |                                              |                                                                                                    |                                                                                                    |                                                             |                                                                                                  |                |                                                             |                                          |                                   |
|                                                                                                    |                                              |                                                                                                    |                                                                                                    |                                                             |                                                                                                  |                |                                                             |                                          |                                   |
| ORACLE'                                                                                                    |                                              |                                                                                                    |                                                                                                    |                                                             |                                                                                                  |                |                                                             |                                          |                                   |
|                                                                                                    | lananer Se                                   | olf Service > T                                                                                                    | Time Mananemen                                                                                                    | t s Ren                                                     | nt Time 3 Tim                                                                                    | ekeener åb     | sence Entri                                                 | v                                        | Home                              |
| ORACLE'<br>avorites Main Menu > M                                                                                                    | lanager Şe                                   | alf Service > T                                                                                                    | Time Manjagemen                                                                                                    | t > Rep                                                     | orţ Time > Tim                                                                                   | ekeeper Ab     | isence Entr                                                 | ý                                        | Home                              |
| ORACLE:<br>avorites Main Menu > M<br>Report and Vie                                                                                                    | lanager Şe<br>w Emp                          | alf Service > T                                                                                                    | ïme Maņagemen<br>Sences                                                                                                    | t > Rep                                                     | orţ Time → Tim                                                                                   | ekeeper Ab     | osence Entr                                                 | y                                        | Home                              |
| ORACLE*         avorites       Main Menu > M         Report and Vie         Julie Abbott         000027899       0                                                                                                    | Nanager Se<br>W Emp                          | alf Service > T<br>Dioyee Ab                                                                                                    | ime Maŋagemen<br>Sences                                                                                                    | t > Rep                                                     | ort Time > Tim                                                                                   | ekeeper Ab     | osence Entra                                                | y                                        | Home                              |
| orracle           avgrites         Main Menu > M           Report and Vie           Julie Abbott           000027899         0           Info Tech Consultant 12 M                                                                                                    | lanager Se<br>W Emp<br>10 0420               | alf Service → T<br>Dioyee Ab                                                                                                    | ïme Maŋagemen<br>Sences                                                                                                    | t → Rep                                                     | orț Time > Tim                                                                                   | ekeeper Ab     | osence Entr                                                 | y                                        | Home                              |
| CRACLE<br>avorites Main Menu > M<br>Report and Vie<br>Julie Abbott<br>00002789 0<br>Info Tech Consultant 12 M<br>CMS Project Office 1207                                                                                                    | Nanager Se<br>W Emp<br>No 0420               | alf Service → T<br>Dioyee Ab                                                                                                    | ime Marjagemen<br>Sences                                                                                                    | t > Rep                                                     | orț Time > Tim                                                                                   | ekeeper At     | osence Entr                                                 | у                                        | Home                              |
| CRACLE<br>avorites Main Menu > M<br>Report and Vie<br>Julie Abbott<br>000027889 0<br>Info Tech Consultant 12 M<br>CMS Project Office 1207<br>Click for Instructions                                                                                                    | Nanager Se<br>w Emp<br>No 0420               | elf Service → T<br>Dioyee Ab                                                                                                    | ime Manjagemen<br>Sences                                                                                                    | t > Rep                                                     | orț Time > Tim                                                                                   | ekeeper At     | osence Entr                                                 | y                                        | Home                              |
| CRACLE<br>avoites Main Menu > M<br>Report and Vie<br>Julie Abbott<br>000027899 0<br>Info Tech Consultant 12 M<br>CMS Project Office 1207<br>Click for Instructions                                                                                                    | Nanager Se<br>W Emp<br>No 0420               | alf Service → T<br>Dioyee Ab                                                                                                    | ime Maŋagemen<br>SenceS                                                                                                    | t > Rep                                                     | orț Time > Tim                                                                                   | ekeeper Ab     | osence Entra                                                | y                                        | Home                              |
| ORACLE         avorites       Main Menu > M         Report and Vie         Julie Abbott         000027899       0         Info Tech Consultant 12 M         CMS Project Office 1207         Click for Instructions         From       02/01/2012                                                                                                    | Nanager Se<br>W Emp<br>No 0420               | elf Service > T<br>Dioyee Ab                                                                                                    | ime Maŋagemen<br>Sences                                                                                                    | t > Rep                                                     | orţ Time > Tim                                                                                   | ekeeper Ab     | osence Entra                                                | y                                        | Home                              |
| CRACLE<br>avorites Main Menu > M<br>Report and Vie<br>Julie Abbott<br>000027899 0<br>Info Tech Consultant 12 M<br>CMS Project Office 1207<br>Click for Instructions<br>From 02/01/2012<br>Existing Absence Events                                                                                                    | Nanager Se<br>W Emp<br>No 0420               | elf Service > T<br>Dioyee Ab                                                                                                    | ime Maŋagemen<br>Sences<br>2012 🛐                                                                                                    | t > Rep                                                     | orţ Time > Tim                                                                                   | ekeeper Ab     | ssence Entra                                                | y<br>Last_                               | Home                              |
| CRACLE<br>avorites Main Menu > M<br>Report and Vie<br>Julie Abbott<br>000027899 0<br>Info Tech Consultant 12 M<br>CMS Project Office 1207<br>Click for Instructions<br>From 02/01/2012 [2<br>Existing Absence Events<br>Absence Name                                                                                                    | Nanager Se<br>W Emp<br>No 0420               | elf Service → T<br>Dioyee Ab<br>rough 02/29/<br>Begin Date                                                                                                    | ime Manjagemen<br>Sences<br>2012 II<br>End Date                                                                                              | t → Rep<br><u>Cus</u><br>Absence<br>Duration                | orţ Time > Tim<br>stonize   Find   🚱  <br><u>Unit Tvne</u>                                       | ekeeper Ab     | ssence Entra                                                | y<br>Lost                                | Home                              |
| avorites       Main Menu > M         Avorites       Main Menu > M         Beport and Vie       Julie Abbott         Julie Abbott       00027899       0         Info Tech Consultant 12 M       CMS Project Office 1207         Click for Instructions       From       02/01/2012         Existing Absence Events       Absence Name                          | Nanager Se<br>W Emp<br>No 0420               | elf Service > T<br>Dioyee Ab                                                                                                    | ime Managemen<br>Sences<br>2012 II<br>End Date                                                                                               | t > Repr<br><u>Cus</u><br><u>Absence</u><br><u>Duration</u> | orţ Time > Tim<br>stonize   Find   🚱  <br><u>Unit Type</u>                                       | ekeeper Ab     | ssence Entr<br>L Cl 1 of 1 E<br>2d By                       | ý<br>Lost                                | Home                              |
| CRACLE<br>avorites Main Menu > M<br>Report and Viet<br>Julie Abbott<br>000027899 0<br>Info Tech Consultant 12 M<br>CMS Project Office 1207<br>Click for Instructions<br>From 02/01/2012 [E<br>Existing Absence Events<br>Absence Name<br>Enter New Absence Event                                                                                               | Nanager Se<br>W Emp<br>No 0420               | elf Service > T<br>Dioyee Ab                                                                                                    | ime Managemen<br>Sences<br>2012 iii<br>End Date                                                                                              | t > Rep<br><u>Cus</u><br>Absence<br>Duration                | orţ Time > Tim<br>stonize   Find   [2]<br><u>Unit Tyne</u>                                       | ekeeper Ab     | ssence Entr<br>L Ki 1 of 1 E<br>2d By                       | y<br>Last                                | Home                              |
| CRACLE<br>avorites Main Menu > M<br>Report and Viet<br>Julie Abbott<br>000027899 0<br>Info Tech Consultant 12 M<br>CMS Project Office 1207<br>Cilck for Instructions<br>From 02/01/2012 [E<br>Existing Absence Events<br>Absence Name<br>Enter New Absence Event<br>Absence Name                                                                               | Nanager Se<br>W Emp<br>No 0420               | elf Service > T<br>Dioyee Ab<br>rough 02/29/<br>Begin Date                                                                                                    | Time Managemen<br>Sences                                                                                                    | t > Rep<br><u>Cur</u><br><u>Absence</u><br><u>Duration</u>  | orţ Time > Tim<br>stonize   Find   [2]<br><u>Unit Tyne</u>                                       | ekeeper Ab     | Sence Entr<br>L KI 1 of 1 D<br>ad By<br>Duration            | y<br>Last<br><u>Unit Type</u>            | Home                              |
| CRACLE<br>avorites Main Menu > M<br>Report and Vie<br>Julie Abbott<br>000027899 0<br>Info Tech Consultant 12 M<br>CMS Project Office 1207<br>Cilck for Instructions<br>From 02/01/2012 [E<br>Existing Absence Events<br>Absence Name<br>Enter New Absence Event<br>Absence Name<br>Vacation                                                                    | tanager Se<br>W Emp<br>to 0420               | elf Service > T<br>Dioyee Ab<br>rough 02/29/<br>Begin Date<br>Begin Date<br>02/01/2012 [5]                                                                           | Time Managemen<br>Sences                                                                                                    | t > Repo                                                    | ort Time > Tim                                                                                   | ekeeper Ab     | Sence Entri<br>LEI 1 of 1 D<br>ad By<br>Absence<br>Duration | y<br>Lost<br><u>Unit Type</u><br>Hours   | Home                              |
| CRACLE<br>avorites Main Menu > M<br>Report and Viet<br>Julie Abbott<br>000027899 0<br>Info Tech Consultant 12 M<br>CMS Project Office 1207<br>Click for Instructions<br>From 02/01/2012 [2]<br>Existing Absence Events<br>Absence Name<br>Enter New Absence Events<br>Absence Name<br>[Vacation<br>[Sick - Self]                                               | lanager Se<br>w Emp<br>lo 0420<br>Thr<br>its | elf Service > T<br>Dioyee Ab<br>rough 02/29/<br>Benin Date<br>Benin Date<br>02/01/2012 [1]<br>02/06/2012 [1]                                                         | Ime Maŋagemen<br>Sences                                                                                                    | t > Repr<br>Absence<br>Juration<br>Balance<br>157.854       | ort Time > Tim<br>stonize   Find   [2]<br>Unit Type<br>Partial Days<br>None •<br>Partial Hours • | ekeeper Ab     | Sence Entr                                                  | y<br>Last<br>Unit Type<br>Hours          | Home<br>Add Commer<br>Add Commer  |
| CRACLE<br>avorites Main Menu > M<br>Report and Viet<br>Julie Abbott<br>000027899 0<br>Info Tech Consultant 12 M<br>CMS Project Office 1207<br>Click for Instructions<br>From 02/01/2012 [2]<br>Existing Absence Events<br>Absence Name<br>Enter New Absence Events<br>Absence Name<br>[3]<br>[3]<br>[3]<br>[5]<br>[5]<br>[5]<br>[5]<br>[5]<br>[5]<br>[5]<br>[5 | lanager Se<br>w Emp<br>lo 0420<br>Thr<br>its | elf Service > T         Dioyee Ab         rough       02/29/2         Benin Date         02/01/2012       10         02/06/2012       10         02/13/2012       10 | Ime Managemen           Sences           2012           ii           End Date           02/01/2012           02/06/2012           02/13/2012 | Cus<br>Absence<br>Juration<br>Balance<br>157.854<br>8       | ort Time > Tim<br>stonize   Find   [2]<br>Unit Type<br>Partial Days<br>None •<br>Partial Hours • | ekeeper Ab     | sence Entr<br>I of 1 E<br>d By<br>Absence<br>Duration       | y<br>Last<br>Unit Type<br>Hours<br>Hours | Etome<br>Add Commer<br>Add Commer |

11. Add any comments.

(If the **Add Comments** link is red, this is required.)

12. Click the **plus (+)** icon to add rows for additional absences.

#### The Absence Event Comments page displays.

ORACLE'

Absence Event Comments

Please enter relationship of family member: child

13. Enter the information as prompted.

> Note: Be brief. Details are not required.

14. Click the Save Comments button.

displays.

button.

#### Save Comments Return to Entry Page ORACLE The Report and View Home Add t Favorites Main Menu > Manager Self Service > Time Management > Report Time > Timekeeper Absence Entry Employee Absences page **Report and View Employee Absences** Julie Abbott 000027899 Π Info Tech Consultant 12 Mo 0420 CMS Project Office 1207 Note: When the Add Click for Instructions Comments link shows Edit Comments: that indicates that From 02/01/2012 🛐 Through 02/29/2012 🛐 a comment has been entered. Existing Absence Events Customize | Find | 🖾 | 🛗 👘 First 🚺 1 of 1 D Last End Date Init Type sence Name legin Date Last Updated By Enter New Absence Events 15. Once all absences are Absence Name **'Begin Date** \*End Date Balance **\*Partial Davs** Unit Type entered, click the Submit Vacation ▼ 02/01/2012 到 02/01/2012 到 157.854 None -Hours Add Comments 🛨 🖃 Sick - Self 02/06/2012 1 02/06/2012 1 8 Partial Hours 🗸 2.00 Hours Add Comments 🛨 🗖 02/13/2012 1 02/13/2012 1 8 Sick - Family Care Partial Hours 🗾 2.00 Edit Comments 🛨 Hours Calculate Duration Timesheet To the best of my knowledge and belief, the information The Submit Confirmation ORACLE' page displays. Favorites Main Menu > Manager Self Service > Time Management > Report Time > Timekeeper Absence Entry Submit Confirmation 16. Click OK. The Absence(s) were submitted successfully. OK

Favorites Main Menu > Manager Self Service > Time Management > Report Time > Timekeeper Absence Entry

Enter comments to be associated with the absence event and click the Save Comments

button to save them. To return without saving click the Return to Entry Page link.

#### The Report and View Employee Absences page displays.

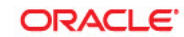

Favorites Main Menu > Manager Self Service > Time Management > Report Time > Timekeeper Absence Entry

#### Report and View Employee Absences

 Julie Abbott

 000027899
 0

 Info Tech Consultant 12 Mo
 0420

 CMS Project Office
 1207

Click for Instructions

| From | 02/01/2012 | 31 | Through | 02/29/2012 | 31 |
|------|------------|----|---------|------------|----|
|------|------------|----|---------|------------|----|

| Existing Absence Events | ;                             |                                    |                                            |                                                         |                   | <u>Ci</u>              | istomize          | E   Fine    | <u>a</u>   🖾  | Т. F           | irst 🚺 1-3    | 3 of 3 🚺 |
|-------------------------|-------------------------------|------------------------------------|--------------------------------------------|---------------------------------------------------------|-------------------|------------------------|-------------------|-------------|---------------|----------------|---------------|----------|
| Absence Name            | Beg                           | in Date                            | End Date                                   | <u>Abse</u><br>Durat                                    | nce<br>ion Ur     | <u>iit Type</u>        | Abse<br>Status    | nce<br>s    | <u>Last U</u> | pdated B       | ¥             |          |
| Vacation                | 02/0                          | 01/2012                            | 02/01/20                                   | 12 8                                                    | .00 H             | ours                   | Revie             | wed         | Carrie        | Medders        | s - FOR D     | EMOS     |
| Sick - Self             | 02/0                          | 06/2012                            | 02/06/20                                   | 12 2                                                    | .00 H             | ours                   | Revie             | wed         | Carrie        | Medders        | - FOR D       | EMOS     |
| Sick - Family Care      | 02/1                          | 3/2012                             | 02/13/20                                   | 12 2                                                    | .00 H             | ours                   | Revie             | wed         | Carrie        | Medders        | s - FOR D     | EMOS     |
| Enter New Absence Ever  | nts                           |                                    |                                            |                                                         |                   |                        |                   |             |               |                |               |          |
| Absence Name            |                               | <u>*Begin</u>                      | <u>Date</u>                                | *End Date                                               |                   | <u>Abser</u><br>Durati | <u>ice</u><br>on  | <u>Unit</u> | Туре          |                |               |          |
| No Time Taken           | •                             | 02/01/2                            | 2012 🛐                                     | 02/29/20                                                | 12 🛐              |                        |                   |             |               | Add Co         | <u>mments</u> | <b>+</b> |
| Calculate Duration      | 1                             |                                    |                                            |                                                         |                   |                        |                   |             |               |                |               |          |
| <u>Fimesheet</u>        | To the t<br>submitt<br>and CS | best of m<br>ted is ac<br>U policy | ny knowled<br>curate and<br>requirem<br>Su | ige and k<br>i in full co<br>ents.<br><mark>bmit</mark> | elief, t<br>mplia | ne infori<br>nce with  | mation<br>I legal |             |               |                |               |          |
|                         | 4110 00                       | o pono)                            | Su                                         | bmit                                                    |                   |                        |                   |             |               |                |               |          |
|                         |                               |                                    |                                            |                                                         |                   |                        |                   |             |               |                |               |          |
|                         |                               |                                    |                                            |                                                         |                   |                        |                   |             |               |                |               |          |
|                         |                               |                                    |                                            |                                                         |                   |                        |                   |             |               |                |               |          |
|                         |                               |                                    |                                            |                                                         |                   |                        |                   |             |               |                |               |          |
|                         |                               |                                    |                                            |                                                         |                   |                        |                   |             |               |                |               |          |
|                         |                               |                                    |                                            |                                                         |                   |                        |                   |             |               |                |               |          |
|                         |                               |                                    |                                            |                                                         |                   |                        |                   |             |               |                |               |          |
|                         |                               |                                    |                                            |                                                         |                   |                        |                   |             |               |                |               |          |
|                         |                               |                                    |                                            |                                                         |                   |                        |                   |             |               |                |               |          |
| Return to Empl          | ovee I                        | isti                               | Previo                                     | us En                                                   | nlo               | ee In                  | List              |             | Next          | Emple          | wee In        | List     |
| restant to Emp          | 01001                         |                                    | 110110                                     |                                                         | 1010              | 00 11                  | 2101              |             | 10/11         | <u>L'inpre</u> | 5100 II       | 12101    |
|                         |                               |                                    |                                            |                                                         |                   |                        |                   |             |               |                |               |          |
|                         |                               |                                    |                                            |                                                         |                   |                        |                   |             |               |                |               |          |
|                         |                               |                                    |                                            |                                                         |                   |                        |                   |             |               |                |               |          |
|                         |                               |                                    |                                            |                                                         |                   |                        |                   |             |               |                |               |          |
|                         |                               |                                    |                                            |                                                         |                   |                        |                   |             |               |                |               |          |
|                         |                               |                                    |                                            |                                                         |                   |                        |                   |             |               |                |               |          |
|                         |                               |                                    |                                            |                                                         |                   |                        |                   |             |               |                |               |          |
|                         |                               |                                    |                                            |                                                         |                   |                        |                   |             |               |                |               |          |
|                         |                               |                                    |                                            |                                                         |                   |                        |                   |             |               |                |               |          |
|                         |                               |                                    |                                            |                                                         |                   |                        |                   |             |               |                |               |          |
|                         |                               |                                    |                                            |                                                         |                   |                        |                   |             |               |                |               |          |
|                         |                               |                                    |                                            |                                                         |                   |                        |                   |             |               |                |               |          |
|                         |                               |                                    |                                            |                                                         |                   |                        |                   |             |               |                |               |          |
|                         |                               |                                    |                                            |                                                         |                   |                        |                   |             |               |                |               |          |
|                         |                               |                                    |                                            |                                                         |                   |                        |                   |             |               |                |               |          |
|                         |                               |                                    |                                            |                                                         |                   |                        |                   |             |               |                |               |          |
|                         |                               |                                    |                                            |                                                         |                   |                        |                   |             |               |                |               |          |
|                         |                               |                                    |                                            |                                                         |                   |                        |                   |             |               |                |               |          |
|                         |                               |                                    |                                            |                                                         |                   |                        |                   |             |               |                |               |          |

17. Use the navigation links at the bottom of the page to move from one employee to another.

### **Delete an Unapproved Absence**

Timekeepers can only delete absences with a **Submitted** status (entered by the employee) or a **Reviewed** status (entered by a Timekeeper). **Approved** absences can only be deleted by an approver or by Payroll.

The Report and View ORACLE' Employee Absences page Favorites Main Menu > Manager Self Service > Time Management > Report Time > Timekeeper Absence Entry displays. Report and View Employee Absences Julie Abbott 000027899 0 1. To delete an absence, click Info Tech Consultant 12 Mo 0420 the trash can icon in the CMS Project Office 1207 far right column. Click for Instructions From 02/01/2012 🛐 Through 02/29/2012 🛐 Existing Absence Events Customize | Find | 🖾 | 🛗 💿 First 🚺 1-3 of 3 🔟 Last Absence Unit Type Absence Status End Date <u>Begin Date</u> Last Updated By Absence Name 02/01/2012 02/01/2012 8.00 Hours Reviewed Carrie Medders - FOR DEMOS Vacation Î Sick - Self 02/06/2012 02/06/2012 2.00 Hours Reviewed Carrie Medders - FOR DEMOS 俞 Sick - Family Care 02/13/2012 02/13/2012 2.00 Hours Reviewed Carrie Medders - FOR DEMOS Î Enter New Absence Events Absence Duration Absence Name \*Begin Date \*End Date <u>Unit Type</u> No Time Taken 💽 02/01/2012 🛐 02/29/2012 🛐 Add Comments + -Calculate Duration **Timesheet** To the best of my knowledge and belief, the information submitted is accurate and in full compliance with legal and CSU policy requirements. Submit ORACLE' The Confirm Delete page displays. Favorites Main Menu > Manager Self Service > Time Management > Report Time > Timekeeper Absence Entry **Confirm Delete** 2. Confirm that the absence to be deleted is the correct Click Yes to Delete this Absence Event one. Absence: Sick - Self Begins: 2/6/2012 Ends: 2/6/2012 If not, click the **No** button. Yes No 3. To continue deleting the selected absence, click the Yes button.

#### The Report and View Employee Absences page displays.

4. Confirm that the absence is no longer listed in the **Existing Absence Events** section.

#### ORACLE'

Favorites Main Menu > Manager Self Service > Time Management > Report Time > Timekeeper Absence Entry

#### **Report and View Employee Absences**

Julie Abbott 000027899 0 Info Tech Consultant 12 Mo 0420 CMS Project Office 1207

Click for Instructions

#### From 02/01/2012 3 Through 02/29/2012 3

| Existing Absence Events Customize   Find   🖾   🚟 First 🚺 1-2 of 2 💟 Li |                                     |                              |                                   |                           |                                 |               |                 |            |  |  |
|------------------------------------------------------------------------|-------------------------------------|------------------------------|-----------------------------------|---------------------------|---------------------------------|---------------|-----------------|------------|--|--|
| Absence Name                                                           | <u>Begin Date</u>                   | End Date                     | <u>Absence</u><br><u>Duration</u> | <u>Unit Type</u>          | <u>Absence</u><br><u>Status</u> | <u>Last U</u> | odated By       |            |  |  |
| Vacation                                                               | 02/01/2012                          | 02/01/2012                   | 8.00                              | Hours                     | Reviewed                        | Carrie        | Medders - FOR D | EMOS       |  |  |
| Sick - Family Care                                                     | 02/13/2012                          | 02/13/2012                   | 2.00                              | Hours                     | Reviewed                        | Carrie        | Medders - FOR D | EMOS       |  |  |
| Enter New Absence Events                                               |                                     |                              |                                   |                           |                                 |               |                 |            |  |  |
| Absence Name                                                           | *Begin                              | <u>Date</u>                  | <u>nd Date</u>                    | <u>Absen</u><br>Duratio   | <u>ice</u><br>on <u>Unit</u>    | Туре          |                 |            |  |  |
| No Time Taken                                                          | • 02/01/2                           | 2012 🛐 02                    | 2/29/2012                         | 3                         |                                 |               | Add Comments    | <b>+ -</b> |  |  |
| Calculate Duratio                                                      | on                                  |                              |                                   |                           |                                 |               |                 |            |  |  |
| <u>Timesheet</u>                                                       | To the best of m<br>submitted is ac | ny knowledg<br>curate and ii | e and belief<br>n full compli     | , the inforr<br>ance with | nation<br>legal                 |               |                 |            |  |  |

Return to Employee List Previous Employee In List Next Employee In List

and CSU policy requirements.

Submit

### View Prior Absence Transactions for an Employee

All absence transactions since July 2006 can be viewed from the **Report and View Employee Absences** page.

The Report and View ORACLE' Employee Absences page Favorites Main Menu > Manager Self Service > Time Management > Report Time > Timekeeper Absence Entry displays. Report and View Employee Absences Julie Abbott 000027899 0 Note: The current pay period is Info Tech Consultant 12 Mo 0420 the default display. CMS Project Office 1207 Click for Instructions 1. Change the From date From 02/01/2012 🛐 Through 02/29/2012 🛐 and Through dates to view Existing Absence Events Customize | Find | 🖾 | 🛗 💿 First 🚺 1-3 of 3 🔟 Last a different set of absence Absence Unit Type Absence Status <u>Begin Date</u> Last Updated By Absence Name End Date transactions. 02/01/2012 02/01/2012 Reviewed Carrie Medders - FOR DEMOS Vacation 8.00 Hours Î Sick - Self 02/06/2012 02/06/2012 2.00 Hours Reviewed Carrie Medders - FOR DEMOS Â 02/13/2012 02/13/2012 2.00 Hours Reviewed Carrie Medders - FOR DEMOS Sick - Family Care Î Enter New Absence Events Absence Duration \*Begin Date \*End Date <u>Unit Type</u> Absence Name No Time Taken 💽 02/01/2012 🛐 02/29/2012 🛐 Add Comments + -Calculate Duration Timesheet To the best of my knowledge and belief, the information submitted is accurate and in full compliance with legal and CSU policy requirements. Submit The Report and View ORACLE Employee Absences page Favorites Main Menu > Manager Self Service > Time Management > Report Time > Timekeeper Absence Entry again displays. Report and View Employee Absences Julie Abbott 000027899 n 2. Change the From date Info Tech Consultant 12 Mo 0420 and Through date to view CMS Project Office 1207 a different set of absence **Click for Instructions** transactions. 10/01/2011 🛐 Through 02/29/2012 🛐 From Existing Absence Events Customize | Find | 🗷 | 8 of 8 💵 Last <u>Absence</u> <u>Status</u> Absence Name <u>Begin Date</u> End Date Unit Type Last Updated By Durati

10/04/2011 10/05/2011

10/14/2011 10/14/2011

10/28/2011 10/28/2011

10/31/2011 10/31/2011

11/04/2011 11/04/2011

12/30/2011 12/30/2011

02/01/2012 02/01/2012

02/13/2012 02/13/2012

16.00 Hours

8.00 Hours

8.00 Hours

8.00 Hours

8.00 Hours

8.00 Hours

8.00 Hours

2.00 Hours

Sick - Self

Vacation

Vacation

Sick - Self

Sick - Self

Vacation

Vacation

Sick - Family Care

Finalized Employee Self Service

In Process Employee Self Service

Employee Self Service

Employee Self Service

Employee Self Service

Employee Self Service

Reviewed Carrie Medders - FOR DEMOS 📋

Approved Carrie Medders - FOR DEMOS

Finalized

Finalized

Finalized

Finalized

### **View Absence Balances for Employees**

This section demonstrates how to view current and prior absence balances for the employees in your charge.

1. From the Main Menu navigate to Manager Self Service > Time Management > Timekeeper Balance Inquiry.

| OP                 |        | -I E.                                                                             |              |              |                      |                |          |                                                                                   |                                                                                  |        |
|--------------------|--------|-----------------------------------------------------------------------------------|--------------|--------------|----------------------|----------------|----------|-----------------------------------------------------------------------------------|----------------------------------------------------------------------------------|--------|
|                    |        |                                                                                   |              |              |                      |                |          |                                                                                   |                                                                                  |        |
| Favorites I        | Main   | Menu > Manager Se                                                                 | elf Servi    | ce > Time Ma | anager               | ner            | nt > Rep | ort Time > T                                                                      | "imekeeper Absence Entry                                                         |        |
| Repo               | Sear   | ch Menu:                                                                          |              |              |                      | ;              |          |                                                                                   |                                                                                  |        |
| Julie Ab           |        |                                                                                   |              |              | \$                   |                |          |                                                                                   |                                                                                  |        |
| Info Tech          |        | Alert-SJSU<br>Campus Info                                                         |              |              |                      |                |          |                                                                                   |                                                                                  |        |
| CMS Proj           |        | Self Service                                                                      |              |              | •                    | L.,            |          |                                                                                   |                                                                                  |        |
| Click for II       |        | Manager Self Servic                                                               | e            |              |                      | 23.25%         |          |                                                                                   |                                                                                  |        |
| From<br>Existing ( |        | SJSU Campus Solut<br>SJSU Human Resou<br>Recruiting<br>Benefits<br>Time and Labor | ions<br>rces | I Ime Mar    | hagem<br>+<br>+<br>+ | ent            |          | <ul> <li>Approve</li> <li>Report Ti</li> <li>Manager</li> <li>Timekeep</li> </ul> | Time and Exceptions<br>me<br>Balance Inquiry<br><mark>per Balance Inquiry</mark> | )<br>F |
| <u>Absence</u>     |        | Global Payroll & Abs                                                              | ence M       | gmt          | - F                  | <u>:e</u><br>n | Unit Typ | e <u>Status</u>                                                                   | Last Updated By                                                                  |        |
| Sick - Se          |        | Set Up HKMS                                                                       |              |              |                      | )0             | Hours    | <b>Finalized</b>                                                                  | Employee Self Service                                                            |        |
| Vacation           |        | DeonleTools                                                                       |              |              |                      | )0             | Hours    | <b>Finalized</b>                                                                  | Employee Self Service                                                            |        |
| Vacation           |        | My Personalizations                                                               |              |              |                      | )0             | Hours    | Finalized                                                                         | Employee Self Service                                                            |        |
| Sick - Se          |        | 11,1101001101000010                                                               |              |              |                      | )0             | Hours    | <b>Finalized</b>                                                                  | Employee Self Service                                                            |        |
| Sick - Sel         | f      | 11/0                                                                              | 4/2011       | 11/04/2011   | 8.                   | .00            | Hours    | <b>Finalized</b>                                                                  | Employee Self Service                                                            |        |
| Vacation           |        | 12/3                                                                              | 0/2011       | 12/30/2011   | 8.                   | .00            | Hours    | In Process                                                                        | Employee Self Service                                                            |        |
| Vacation           |        | 02/0                                                                              | 1/2012       | 02/01/2012   | 8.                   | .00            | Hours    | Reviewed                                                                          | Carrie Medders - FOR DEMOS                                                       | Î      |
| Sick - Far         | nily ( | are 02/1                                                                          | 3/2012       | 02/13/2012   | 2.                   | .00            | Hours    | Approved                                                                          | Carrie Medders - FOR DEMOS                                                       |        |

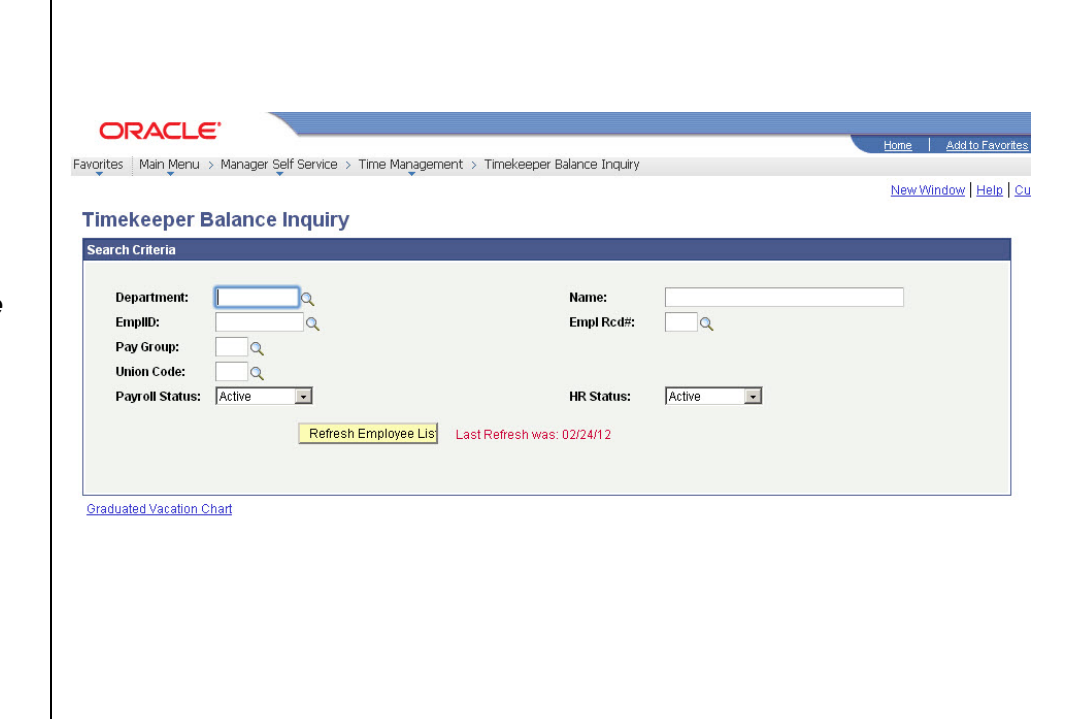

# Note: The Last Refresh date displays.

The Timekeeper Balance

Inquiry search page

displays.

2. Click the **Refresh Employee List** button. 3. Click OK.

#### The Timekeeper Balance Inquiry search page displays.

Note: The Search and Clear buttons are now available. Use Department or EmpIID criteria when searching.

4. Enter the Department for which you want to view employee balances.

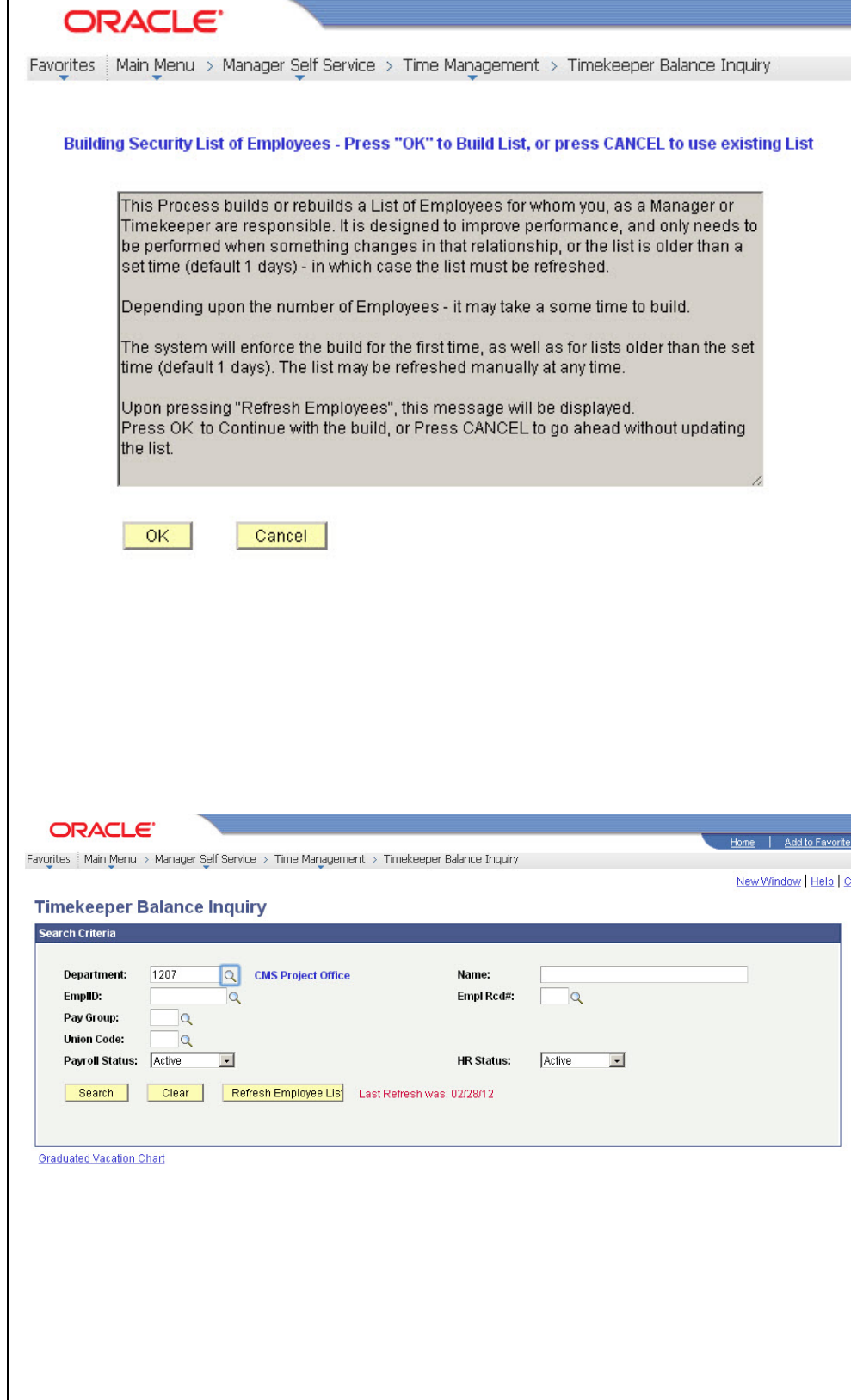

#### The Timekeeper Balance Inquiry page / Absence Balances tab displays.

Sick Balance, Vacation Balance, and Personal Holiday Available display.

5. Click the **Compensatory** Time tab to view additional balances.

#### The Timekeeper Balance Inquiry / Compensatory Time tab displays.

All Compensatory Time types of leave display.

6. Click the State Service for Absence tab to view State Service Balances.

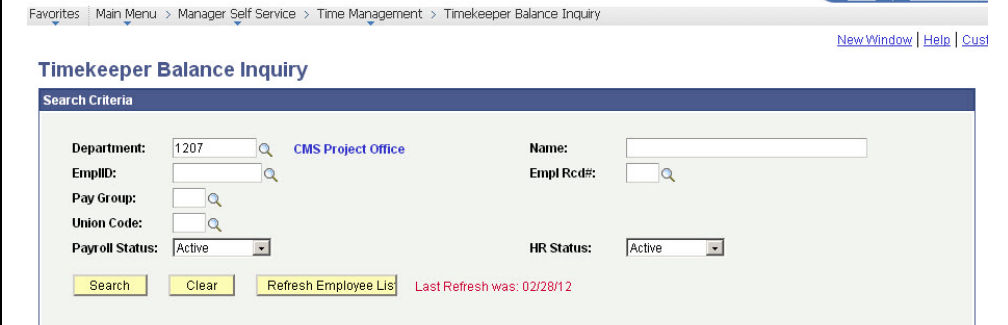

Home Add 1

|                      | Last Finalized Balances for Employees Administered Qustomize   Find   View All   🗗   # First 🔟 1-8<br>by Carrie Medders<br>or 8 🔟 Last |                                  |                    |                   |                             |                                                  |                               |                        |                            |                                                               |  |
|----------------------|----------------------------------------------------------------------------------------------------|----------------------------------|--------------------|-------------------|-----------------------------|--------------------------------------------------|-------------------------------|------------------------|----------------------------|---------------------------------------------------------------|--|
| Absence Balances     | Compensatory                                                                                                    | Time <mark>∦</mark> <u>S</u> tat | e Service          | for Absence       |                             | )                                                |                               |                        |                            |                                                               |  |
| <u>Name</u>          | Payroll<br><u>Status</u>                                                                                                    | EmpliD                           | Empl<br>Rcd<br>Nbr | <u>Department</u> | <u>Union</u><br><u>Code</u> | <u>Last</u><br><u>Finalized</u><br><u>Period</u> | <u>Balances</u><br>as of Date | <u>Sick</u><br>Balance | <u>Vacation</u><br>Balance | <u>Personal</u><br><u>Holiday</u> Details<br><u>Available</u> |  |
| 1 Abbott,Julie K     | Active                                                                                                    | 000027899                        | 0                  | 1207              | R09                         | 2011-11                                          | 12/01/2011                    | 8.000                  | 165.854                    | 0 🔡                                                           |  |
| 2 Brinkley,Christy R | Active                                                                                                    | 000045683                        | 0                  | 1207              | R09                         | 2011-11                                          | 12/01/2011                    | 860.000                | 340.000                    | 1 🔡                                                           |  |
| 3 Kasdan,Lucy        | Active                                                                                                    | 000019982                        | 0                  | 1207              | R09                         | 2011-11                                          | 12/01/2011                    | 421.000                | 364.994                    | 1 📑                                                           |  |
| 4 Marcum, Shirley Z  | Active                                                                                                    | 002480570                        | 0                  | 1207              | R09                         | 2011-11                                          | 12/01/2011                    | 23.000                 | 23.003                     | 0 📑                                                           |  |

### ORACLE'

ORACLE'

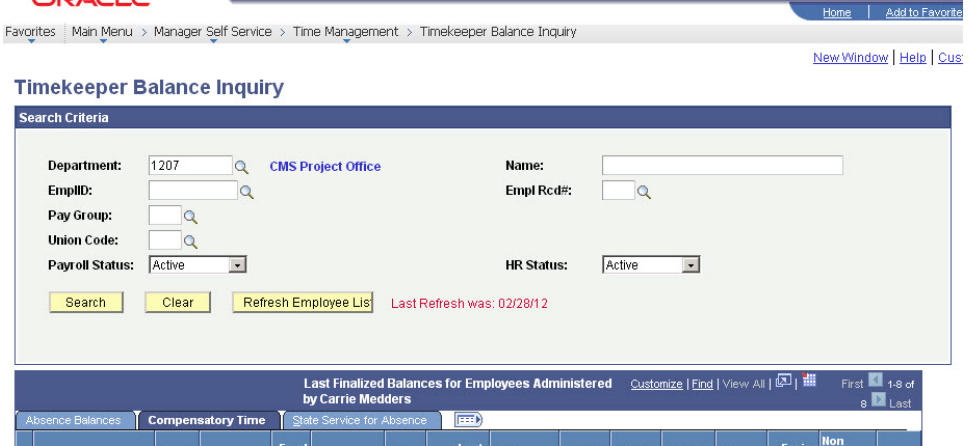

|   | <u>Name</u>        | Payroll<br><u>Status</u> | <u>EmpliD</u> | Empl<br>Red<br>Nbr | <u>Department</u> | <u>Union</u><br><u>Code</u> | <u>Last</u><br>Finalized<br>Period | Balances<br>as of Date | <u>CTO</u><br>Balance | <u>Hol Cr</u><br><u>Balance</u> | <u>Hol CTO</u><br><u>Balance</u> | <u>Excess</u><br><u>Balance</u> | Expiry<br>ADO<br>Balance | <u>Non</u><br>Expiry<br>ADO<br>Balance | Details  |
|---|--------------------|--------------------------|---------------|--------------------|-------------------|-----------------------------|------------------------------------|------------------------|-----------------------|---------------------------------|----------------------------------|---------------------------------|--------------------------|----------------------------------------|----------|
| 1 | Abbott,Julie K     | Active                   | 000027899     | 0                  | 1207              | R09                         | 2011-11                            | 12/01/2011             | 0.000                 | 0.000                           | 0.000                            | 0.000                           | 0.000                    | 0.000                                  | li i     |
| 2 | Brinkley,Christy R | Active                   | 000045683     | 0                  | 1207              | R09                         | 2011-11                            | 12/01/2011             | 0.000                 | 0.000                           | 0.000                            | 0.000                           | 0.000                    | 0.000                                  | <b>B</b> |
| 3 | Kasdan Lucy        | Active                   | 000019982     | 0                  | 1207              | R09                         | 2011-11                            | 12/01/2011             | 0.000                 | 0.000                           | 0.000                            | 0.000                           | 0.000                    | 0.000                                  | 1        |

#### The Timekeeper Balance Inquiry / State Service for Absence page displays.

The **State Service Balances** display.

 Click the **Details** icon in the far right column (on any of the three tabs) to view more detailed information for any employee in the list.

#### The Absence Balance Details page/Absence Balances section displays.

Note: There is one tab per absence type.

- 8. Click a tab to view the relevant absence details.
- 9. Scroll down to view additional absence types.

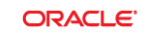

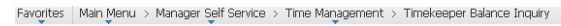

New Window | Help | Customize Page

Home Add to F

New Window Help Custom

Home Add to Favorites

#### Timekeeper Balance Inquiry Search Criteria Q CMS Project Office Department: 1207 Name: EmpliD: Empl Rcd#: Q Q Q Pay Group: Union Code: Q Payroll Status: Active ¥ Active • HR Status: Search Clear Refresh Employee Lis Last Refresh was: 02/28/12

| Last Finalized Balances for Employees Administered by Oustomize   Find   View All   🖓   🕮 First 🛄 1-8 et a B<br>Carrie Medders<br>Absence Balances   Compensatory Time   State Service for Absence   📼 |                   |           |                    |            |                      |                             |                        |                                   |                                     |                                                 |                                                     | of 8 🚺<br>Last                                  |          |
|----------------------------------------------------------------------------------------------------|-------------------|-----------|--------------------|------------|----------------------|-----------------------------|------------------------|-----------------------------------|-------------------------------------|-------------------------------------------------|-----------------------------------------------------|-------------------------------------------------|----------|
| Name                                                                                                    | Payroll<br>Status | EmpliD    | Empl<br>Rcd<br>Nbr | Department | <u>Union</u><br>Code | Last<br>Finalized<br>Period | Balances<br>as of Date | <u>State</u><br>Service<br>Months | State Service<br>Hours<br>Carryover | <u>Sick</u><br><u>Carryover</u><br><u>Hours</u> | <u>Vacation</u><br><u>Hours</u><br><u>Carryover</u> | <u>State</u><br>Service FTE<br><u>Carryover</u> | Details  |
| 1 Abbott,Julie K                                                                                                    | Active            | 000027899 | 0                  | 1207       | R09                  | 2011-11                     | 12/01/2011             | 179.000                           | 0.000                               | 0.000                                           | 0.000                                               | 0.000                                           | B        |
| 2 Brinkley, Christy R                                                                                                    | Active            | 000045683 | 0                  | 1207       | R09                  | 2011-11                     | 12/01/2011             | 368.000                           | 0.000                               | 0.000                                           | 0.000                                               | 0.000                                           | <b>P</b> |
| 3 Kasdan,Lucy                                                                                                    | Active            | 000019982 | 0                  | 1207       | R09                  | 2011-11                     | 12/01/2011             | 169.000                           | 0.000                               | 0.000                                           | 0.000                                               | 0.000                                           | B        |
| 4 Marcum.Shirlev Z                                                                                                    | Active            | 002480570 | 0                  | 1207       | R09                  | 2011-11                     | 12/01/2011             | 9.000                             | 0.000                               | 0.000                                           | 0.000                                               | 0.000                                           | <b>1</b> |

#### ORACLE

Favorites Main Menu > Manager Self Service > Time Management > Timekeeper Balance Inquiry

| Absence     | Balance I | Details            |             |     |                        |         |  |
|-------------|-----------|--------------------|-------------|-----|------------------------|---------|--|
| EmpliD:     | 000027899 | Julie Abbott       | Empl Rcd#:  | 0   | Last Period Finalized: | 2011-11 |  |
| Department: | 1207      | CMS Project Office | Union Code: | R09 | Payroll Status:        | Active  |  |

#### ▷ All Absence Balances

| <b>▽ Ab</b> | sence Balanc     | es <u>c</u>             | tustomize   View All   💹 | 📕 🛛 First 🛃 1 | -13 of 69 🕑 Last  |               |                                     |              |
|-------------|------------------|-------------------------|--------------------------|---------------|-------------------|---------------|-------------------------------------|--------------|
| Sic         | Vacation         | Personal Holiday        |                          |               |                   |               |                                     | _            |
|             | <u>Period ID</u> | Balances as of Date     | Previous<br>Sick Balance | Sick Earned   | <u>Sick Taken</u> | Sick Adjusted | <u>Catastrophic</u><br>Sick Donated | Sick Balance |
| 1           | 2011-12          | CURRENT - Not Finalized | 8.000                    | 0.000         | 0.000             | 0.000         | 0.000                               | 8.000        |
| 2           | 2011-11          | 12/01/2011              | 8.000                    | 8.000         | 8.000             | 0.000         | 0.000                               | 8.000        |
| 3           | 2011-10          | 11/01/2011              | 24.000                   | 8.000         | 24.000            | 0.000         | 0.000                               | 8.000        |
| 4           | 2011-09          | 10/01/2011              | 24.000                   | 8.000         | 8.000             | 0.000         | 0.000                               | 24.000       |
| 5           | 2011-08          | 09/01/2011              | 16.000                   | 8.000         | 0.000             | 0.000         | 0.000                               | 24.000       |
| 6           | 2011-07          | 08/02/2011              | 8.000                    | 8.000         | 0.000             | 0.000         | 0.000                               | 16.000       |
| 7           | 2011-06          | 07/01/2011              | 8.000                    | 8.000         | 8.000             | 0.000         | 0.000                               | 8.000        |
| 8           | 2011-05          | 06/01/2011              | 16.130                   | 8.000         | 16.130            | 0.000         | 0.000                               | 8.000        |
| 9           | 2011-04          | 05/01/2011              | 8.130                    | 8.000         | 0.000             | 0.000         | 0.000                               | 16.130       |
| 10          | 2011-03          | 04/01/2011              | 8.130                    | 8.000         | 8.000             | 0.000         | 0.000                               | 8.130        |
| 11          | 2011-02          | 03/02/2011              | 16.130                   | 8.000         | 16.000            | 0.000         | 0.000                               | 8.130        |
| 12          | 2011-01          | 02/01/2011              | 8.130                    | 8.000         | 0.000             | 0.000         | 0.000                               | 16.130       |
| 13          | 2010-12          | 01/01/2011              | 16.130                   | 8.000         | 16.000            | 0.000         | 0.000                               | 8.130        |

#### The Compensatory Time Balances section displays.

10. To view State Service balances, click the arrow by State Service for Absences and scroll down.

The State Service for

11. Click **Return** to return to the main Absence Balances page.

ORACLE'

Favorites | Main Menu > Manager Self Service > Time Management > Timekeeper Balance Inquiry

13 2010-12 01/01/2011 16.130 8.000 16.000

Compensatory Time Balances Customize | View All | 🔤 | 🛗 👘 First 📧 1-13 of 69 🕑 Last 

| the later |           |                         | 6                       |                   |                  |              |                    |
|-----------|-----------|-------------------------|-------------------------|-------------------|------------------|--------------|--------------------|
|           | Period ID | Balances as of Date     | Previous<br>CTO Balance | <u>CTO Earned</u> | <u>CTO Taken</u> | CTO Adjusted | <u>CTO Balance</u> |
| 1         | 2011-12   | CURRENT - Not Finalized | 0.000                   | 0.000             | 0.000            | 0.000        | 0.000              |
| 2         | 2011-11   | 12/01/2011              | 0.000                   | 0.000             | 0.000            | 0.000        | 0.000              |
| 3         | 2011-10   | 11/01/2011              | 0.000                   | 0.000             | 0.000            | 0.000        | 0.000              |
| 4         | 2011-09   | 10/01/2011              | 0.000                   | 0.000             | 0.000            | 0.000        | 0.000              |
| 5         | 2011-08   | 09/01/2011              | 0.000                   | 0.000             | 0.000            | 0.000        | 0.000              |
| 6         | 2011-07   | 08/02/2011              | 0.000                   | 0.000             | 0.000            | 0.000        | 0.000              |
| 7         | 2011-06   | 07/01/2011              | 0.000                   | 0.000             | 0.000            | 0.000        | 0.000              |
| 8         | 2011-05   | 06/01/2011              | 0.000                   | 0.000             | 0.000            | 0.000        | 0.000              |
| 9         | 2011-04   | 05/01/2011              | 0.000                   | 0.000             | 0.000            | 0.000        | 0.000              |
| 10        | 2011-03   | 04/01/2011              | 0.000                   | 0.000             | 0.000            | 0.000        | 0.000              |
| 11        | 2011-02   | 03/02/2011              | 0.000                   | 0.000             | 0.000            | 0.000        | 0.000              |
| 12        | 2011-01   | 02/01/2011              | 0.000                   | 0.000             | 0.000            | 0.000        | 0.000              |
| 13        | 2010-12   | 01/01/2011              | 0.000                   | 0.000             | 0.000            | 0.000        | 0.000              |

id to Favorites

8.130

Home Add to Favorites

0.000

0.000

State Service for Absences

#### ORACLE Absences section displays.

Favorites Main Menu > Manager Self Service > Time Management > Timekeeper Balance Inquiry

|               | for Absences <u>Customize   View</u>                 | All   🔽   🔠 💿 First 📧 1-13 c      | f 69 🕨 Last                    |                                      |                           |                                 |
|---------------|------------------------------------------------------|-----------------------------------|--------------------------------|--------------------------------------|---------------------------|---------------------------------|
| State Service | State Service Hours    Service Hours Sick    Service | Hours Vacation 🔰 Service Hou      | rs FTE                         |                                      |                           |                                 |
| Period ID     | Balances as of Date                                  | Previous<br>State Service Balance | <u>State Service</u><br>Earned | <u>State Service</u><br><u>Taken</u> | State Service<br>Adjusted | <u>State Service</u><br>Balance |
| 1 2011-12     | CURRENT - Not Finalized                              | 179.000                           | 0.000                          | 0.000                                | 0.000                     | 179.000                         |
| 2 2011-11     | 12/01/2011                                           | 178.000                           | 1.000                          | 0.000                                | 0.000                     | 179.000                         |
| 3 2011-10     | 11/01/2011                                           | 177.000                           | 1.000                          | 0.000                                | 0.000                     | 178.000                         |
| 4 2011-09     | 10/01/2011                                           | 176.000                           | 1.000                          | 0.000                                | 0.000                     | 177.000                         |
| 5 2011-08     | 09/01/2011                                           | 175.000                           | 1.000                          | 0.000                                | 0.000                     | 176.000                         |
| 6 2011-07     | 08/02/2011                                           | 174.000                           | 1.000                          | 0.000                                | 0.000                     | 175.000                         |
| 7 2011-06     | 07/01/2011                                           | 173.000                           | 1.000                          | 0.000                                | 0.000                     | 174.000                         |
| 8 2011-05     | 06/01/2011                                           | 172.000                           | 1.000                          | 0.000                                | 0.000                     | 173.000                         |
| 9 2011-04     | 05/01/2011                                           | 171.000                           | 1.000                          | 0.000                                | 0.000                     | 172.000                         |
| 10 2011-03    | 04/01/2011                                           | 170.000                           | 1.000                          | 0.000                                | 0.000                     | 171.000                         |
| 11 2011-02    | 03/02/2011                                           | 169.000                           | 1.000                          | 0.000                                | 0.000                     | 170.000                         |
| 12 2011-01    | 02/01/2011                                           | 168.000                           | 1.000                          | 0.000                                | 0.000                     | 169.000                         |
| 13 2010-12    | 01/01/2011                                           | 167.000                           | 1.000                          | 0.000                                | 0.000                     | 168.000                         |

#### Return

## The Timekeeper Balance Inquiry page displays.

12. Click Graduated Vacation Chart.

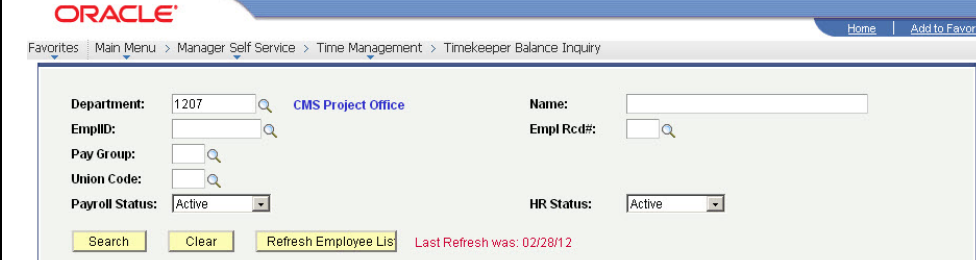

|                       | Last Finalized Balances for Employees Administered <u>Custonize   Final</u>   View All   🗗   🏙 Firet 🖬 1-8<br>by Carrie Medders of 8 🍱 Last |            |                    |                   |                             |                                    |                               |                        |                            |                                                               |  |
|-----------------------|----------------------------------------------------------------------------------------------------|------------|--------------------|-------------------|-----------------------------|------------------------------------|-------------------------------|------------------------|----------------------------|---------------------------------------------------------------|--|
| Absence Balances      | ompensatory                                                                                                    | Time State | : Service          | for Absence       |                             | )                                  |                               | n - 10                 |                            | 01 0 East                                                     |  |
| <u>Name</u>           | Payroll<br><u>Status</u>                                                                                                    | EmpliD     | Empl<br>Red<br>Nbr | <u>Department</u> | <u>Union</u><br><u>Code</u> | <u>Last</u><br>Finalized<br>Period | <u>Balances</u><br>as of Date | <u>Sick</u><br>Balance | <u>Vacation</u><br>Balance | <u>Personal</u><br><u>Holiday</u> Details<br><u>Available</u> |  |
| 1 Abbott,Julie K      | Active                                                                                                    | 000027899  | 0                  | 1207              | R09                         | 2011-11                            | 12/01/2011                    | 8.000                  | 165.854                    | 0 📑                                                           |  |
| 2 Brinkley, Christy R | Active                                                                                                    | 000045683  | 0                  | 1207              | R09                         | 2011-11                            | 12/01/2011                    | 860.000                | 340.000                    | 1 🔡                                                           |  |
| 3 Kasdan,Lucy         | Active                                                                                                    | 000019982  | 0                  | 1207              | R09                         | 2011-11                            | 12/01/2011                    | 421.000                | 364.994                    | 1 📑                                                           |  |
| 4 Marcum,Shirley Z    | Active                                                                                                    | 002480570  | 0                  | 1207              | R09                         | 2011-11                            | 12/01/2011                    | 23.000                 | 23.003                     | 0 📑                                                           |  |
| 5 Nelson,Roger T      | Active                                                                                                    | 000081654  | 0                  | 1207              | R09                         | 2011-11                            | 12/01/2011                    | 383.270                | 241.218                    | 0 📑                                                           |  |
| 6 Nickerson,Ned L     | Active                                                                                                    | 000057344  | 0                  | 1207              | R09                         | 2011-11                            | 12/01/2011                    | 680.000                | 255.341                    | 1 📑                                                           |  |
| 7 Rogers, Jenny R     | Active                                                                                                    | 005537675  | 0                  | 1207              | R09                         | 2011-11                            | 12/01/2011                    | 94.000                 | 48.682                     | 0 📑                                                           |  |
| 8 Sampson,Dana X      | Active                                                                                                    | 008200452  | 0                  | 1207              | R09                         | 2011-11                            | 12/01/2011                    | 16.000                 | 13.334                     | 1 📑                                                           |  |

Graduated Vacation Chart

## The Graduated Vacation Chart displays.

This chart displays monthly vacation accrual rates, along with maximum vacation accrual allowances, based on employee state service.

# 13. Press the **Esc** key on your keyboard to return to the main balances page.

#### ORACLE

Favorites Main Menu > Manager Self Service > Time Management > Timekeeper Balance Inquiry

New Window Help

Add to

Home

#### Press Esc to Return

| SERVICE REQUIREMENT S*               | MONTHLY<br>VACATION<br>ACCRUAL<br>RATE | DAYS<br>ACCRUED<br>PER YEAR |
|--------------------------------------|----------------------------------------|-----------------------------|
| 0-3 YEARS: 1 TO 36 MONTHS            | 6 2/3 HOURS                            | 10                          |
| 3-6 YEARS: 37 TO 72 MONTHS           | 10 HOURS                               | 15                          |
| 6-10 YEARS: 73 TO 120 MONTHS         | 11 1/3 HOURS                           | 17                          |
| 10-15 YEARS: 121 TO 180 MONTHS       | 12 2/3 HOURS                           | 19                          |
| 15-20 YEARS: 181 TO 240 MONTHS       | 14 HOURS                               | 21                          |
| 20-25 YEARS: 241 TO 300 MONTHS       | 15 1/3 HOURS                           | 23                          |
| OVER 25 YEARS: 301 MONTHS AND UP     | 16 HOURS                               | 24                          |
| ACATION ACCRUAL RATES FOR ELIGI      | BLE CLASSIFIC                          | ATIONS IN                   |
| EXECUTIVE (M98), MANAGEMENT (M80),   | 1.00                                   |                             |
| CONFIDENTIAL (C99), FACULTY (Unit 3) | 16                                     | 24                          |
| AND ACADEMIC STUDENT (UNIT 11)       |                                        |                             |

| ES           |                                         | SUMMARY<br>AN      | OF MAXIMU<br>D C TO C RE | JM VACATION<br>EDITS                              |                                                      |
|--------------|-----------------------------------------|--------------------|--------------------------|---------------------------------------------------|------------------------------------------------------|
| RUED<br>YEAR | BARGAINING UNIT<br>OR<br>CLASSIFICATION | ANNUAL CTO<br>MAX* | FLSA ANNUAL<br>CTO MAX** | MAX VACATION:<br>LESS THAN 10<br>YEARS OF SERVICE | MAX VACATION:<br>MORE THAN<br>10 YEARS<br>OF SERVICE |
| 10           | M98                                     | N/A                | N/A                      | 480 HOURS                                         | 480 HOURS                                            |
| 15           | M80                                     | N/A                | N/A                      | 384 HOURS                                         | 440 HOURS                                            |
| 17           | UNIT 1                                  | N/A                | N/A                      | 272 HOURS                                         | 384 HOURS                                            |
| 19           | UNIT 2                                  | 120 HOURS          | 240 HOURS                | 272 HOURS                                         | 384 HOURS                                            |
| 21           | UNIT 3                                  | N/A                | N/A                      | 320 HOURS                                         | 440 HOURS                                            |
| 23           | UNIT 4                                  | 120 HOURS          | 240 HOURS                | 320 HOURS                                         | 440 HOURS                                            |
| 24           | UNIT 5                                  | 120 HOURS          | 240 HOURS                | 272 HOURS                                         | 384 HOURS                                            |
|              | UNIT 6                                  | 240 HOURS          | 240 HOURS                | 272 HOURS                                         | 384 HOURS                                            |
| IS IN        | UNIT 7                                  | 120 HOURS          | 240 HOURS                | 272 HOURS                                         | 384 HOURS                                            |
|              | UNIT 8                                  | 200 HOURS***       | 480 HOURS                | 272 HOURS                                         | 384 HOURS                                            |
| 24           | UNIT 9                                  | 120 HOURS          | 240 HOURS                | 272 HOURS                                         | 384 HOURS                                            |
|              | UNIT 10                                 | 240 HOURS          | 240 HOURS                | 272 HOURS                                         | 384 HOURS                                            |
|              | UNIT 11                                 | N/A                | N/A                      | 80 HOURS                                          | 80 HOURS                                             |
|              | UNIT 12                                 | N/A                | N/A                      | 272 HOURS                                         | 440 HOURS                                            |
|              | E99                                     | 120 HOURS          | 240 HOURS                | 272 HOURS                                         | 384 HOURS                                            |
|              | C99                                     | 120 HOURS          | 240 HOURS                | 384 HOURS                                         | 384 HOURS                                            |

\*In terms of full-time service

\*PER MOU/Policy

\*\*PURSUANT TO FAIR LABOR STANDARDS ACT

### **Review Absences Entered by Employees**

This section demonstrates how to review absences entered by employees. Use this functionality if you are designated to review but not to enter or approve absences for a group of employees. A Timekeeper may also use these pages to send an absence back to an employee for correction.

1. From the Main Menu navigate to Manager Self Service > Time Management > Approve Time and Exceptions > Timekeeper Absence Review.

## *The Timekeeper Absence Review page displays.*

2. Scroll down to view all employees.

## The Selection and Continue buttons display.

- 3. Click the **Select All** button to review absences for all employees or check individual boxes to view a few select individuals.
- 4. Click the **Continue** button.

| OR          | ACLE                          |                                       |            |                         |                      |              | Home   . | Add to Favorites      |
|-------------|-------------------------------|---------------------------------------|------------|-------------------------|----------------------|--------------|----------|-----------------------|
| Favorites 1 | Main Menu > Manager Self Serv | ice > Time Management                 | t > Timeke | eeper Balance Inquiry   |                      |              |          |                       |
| Timek       | Search Menu:                  | ⊗                                     |            |                         |                      |              | New Wind | <u>ow   Help   Cu</u> |
| Search C    | 🗀 Alert-SJSU                  | E.                                    |            |                         |                      |              |          |                       |
|             | 🗀 Campus Info                 |                                       |            |                         |                      |              |          |                       |
| Den         | 🗀 Self Service                |                                       |            |                         | [                    |              |          |                       |
| -           | 🗀 Manager Self Service        |                                       |            |                         | 1                    |              |          |                       |
| Emp         | 🛅 SJSU Campus Solutions       | 😑 Time Management                     |            |                         |                      |              |          |                       |
| Pay         | 📋 SJSU Human Resources        |                                       |            | Approve Time and Exce   | p<br>Approve Reports | d Absences   |          |                       |
| Unio        | 🗀 Recruiting                  | • •                                   |            | Report Lime             | Timekeener Abs       | ance Review  |          |                       |
| Dava        | 🗀 Benefits                    | • • • •                               |            | Manager Balance Inquiry |                      | STICE REVIEW |          |                       |
| Fay         | 🗀 Time and Labor              |                                       |            | Timekeeper Balance Inc  | ury                  |              |          |                       |
| S           | 🛅 Global Payroll & Absence M  | Agmt 🕨 📊                              | ast Refres | h was: 02/28/12         |                      |              |          |                       |
|             | 🛅 Set Up HRMS                 | · · · · · · · · · · · · · · · · · · · | aorrioneo  | 111100.02/20/12         |                      |              |          |                       |
|             | 🗀 Reporting Tools             | • • •                                 |            |                         |                      |              |          |                       |
|             | 🗀 PeopleTools                 | • • • •                               |            |                         |                      |              |          |                       |
| Graduate    | My Personalizations           |                                       |            |                         |                      |              |          |                       |
|             |                               |                                       |            |                         |                      |              |          |                       |

| 0 |    |   | _ |   | _ |
|---|----|---|---|---|---|
|   | 12 | 4 | _ |   | = |
| - |    |   | _ | - | - |

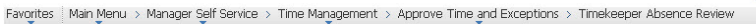

New Window | Help | Customize Pa

Home Add to Fa

#### **Timekeeper Absence Review**

Carrie Medders Click for Instructions

| Employees     |                |                    |                                            |                    |               |                | Customize   Find   View All   🖾   🛗 | First 🚺  | 1-10 of 10 🚺 Last                |
|---------------|----------------|--------------------|--------------------------------------------|--------------------|---------------|----------------|-------------------------------------|----------|----------------------------------|
| <u>Select</u> | <u>Empl ID</u> | <u>Empl</u><br>Rcd | <u>Current</u><br><u>Period</u><br>Absence | <u>Name</u>        | <u>Status</u> | <u>Dept ID</u> | <u>Dept Name</u>                    | Job Code | Job Title                        |
|               | 000027899      | 0                  | Sub                                        | Abbott,Julie K     | Active        | 1207           | CMS Project Office                  | 0420     | Info Tech<br>Consultant 12<br>Mo |
|               | 000045683      | 0                  | Sub                                        | Brinkley,Christy R | Active        | 1207           | CMS Project Office                  | 0420     | Info Tech<br>Consultant 12<br>Mo |
|               | 003439853      | 0                  | None                                       | Ford,Harrison L    | Terminated    | 1207           | CMS Project Office                  | 0420     | Info Tech<br>Consultant 12<br>Mo |
|               | 000019982      | 0                  | Appr                                       | Kasdan,Lucy        | Active        | 1207           | CMS Project Office                  | 0420     | Info Tech<br>Consultant 12<br>Mo |

|            | 000040509 0 | Appr | Kay,Mary K       | Work Break | 1207 | CMS Project Office | 0420 | Info Tech<br>Consultant 12<br>Mo |
|------------|-------------|------|------------------|------------|------|--------------------|------|----------------------------------|
|            | 002480570 0 | Appr | Marcum,Shirley Z | Active     | 1207 | CMS Project Office | 0420 | Info Tech<br>Consultant 12<br>Mo |
|            | 000081654 0 | Appr | Nelson,Roger T   | Active     | 1207 | CMS Project Office | 0420 | Info Tech<br>Consultant 12<br>Mo |
|            | 000057344 0 | Appr | Nickerson,Ned L  | Active     | 1207 | CMS Project Office | 0420 | Info Tech<br>Consultant 12<br>Mo |
|            | 005537675 0 | Appr | Rogers, Jenny R  | Active     | 1207 | CMS Project Office | 0420 | Info Tech<br>Consultant 12<br>Mo |
|            | 008200452 0 | Appr | Sampson,Dana X   | Active     | 1207 | CMS Project Office | 0420 | Info Tech<br>Consultant 12<br>Mo |
|            |             |      |                  |            |      |                    |      | 💽 First                          |
|            |             |      |                  |            |      |                    |      |                                  |
| Select All | Deselect Al | Co   | ntinue           |            |      |                    |      |                                  |

#### The Review Reported Absences page displays.

Note: Only employees whose absences are submitted and unapproved will appear in this list. Absences entered by a Timekeeper will appear with a Reviewed status. Absences entered by an Employee will appear with no status.

5. To send an absence back for correction, click the dropdown list in the **Review Status** column.

## The Needs Corr and Reviewed statuses display.

- 6. Select **Needs Corr** (Correction).
- 7. Click **Add Comment** to communicate information back to the employee.

## The Approval Comments page displays.

Note: Be brief and professional when adding comments.

- 8. Enter a comment to communicate why the absence needs to be corrected.
- 9. Click the **Save Comments** button.

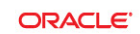

Favorites Main Menu > Manager Self Service > Time Management > Approve Time and Exceptions > Timekeeper Absence Review

New Window | Help | Customize Pac

#### **Review Reported Absences**

Carrie Medders

Click for Instructions

| Ex | isting Absend | e Eve       | nts                 |                       |                   |            |                 | с                | Customize   Find   🕼 | 🛛 👖 🛛 🖬 First 🚺          | 1-3 of 3 🚺 Last |
|----|---------------|-------------|---------------------|-----------------------|-------------------|------------|-----------------|------------------|----------------------|--------------------------|-----------------|
|    | Empl ID       | <u>Rcd#</u> | Name                | <u>Absence Name</u>   | <u>Begin Date</u> | End Date   | <u>Duration</u> | <u>Unit Type</u> | Review Status        | Entry<br>Comments        | Add Comment     |
| 1  | 000027899     | 0           | Abbott,Julie K      | Vacation              | 02/01/2012        | 02/01/2012 | 8.00000         | Hours            | Reviewed -           |                          | Add Comment     |
| 1  | 000045683     | 0           | Brinkley, Christy R | Vacation              | 02/01/2012        | 02/01/2012 | 8.00000         | Hours            | -                    |                          | Add Comment     |
| 0  | 8 000045683   | 0           | Brinkley,Christy R  | Sick - Family<br>Care | 02/13/2012        | 02/13/2012 | 8.00000         | Hours            |                      | <u>Entry</u><br>Comments | Add Comment     |

Return to Employee List

#### ORACLE'

Favorites Main Menu > Manager Self Service > Time Management > Approve Time and Exceptions > Timekeeper Absence Review

New Window | Help | Customize Pa

Home Add to Favorite

Review Reported Absences Carrie Medders

Click for Instructions

| Exi | sting Absend   | ce Ever | nts                |                       |                   |            |                 | Q                | ustomize   Find   🕼  | 🛛   🛗 🛛 First 🖾                 | 1-3 of 3 🔟 Last |
|-----|----------------|---------|--------------------|-----------------------|-------------------|------------|-----------------|------------------|----------------------|---------------------------------|-----------------|
|     | <u>Empl ID</u> | Rcd#    | <u>Name</u>        | Absence Name          | <u>Begin Date</u> | End Date   | <u>Duration</u> | <u>Unit Type</u> | <u>Review Status</u> | <u>Entry</u><br><u>Comments</u> | Add Comment     |
| 1   | 000027899      | 0       | Abbott,Julie K     | Vacation              | 02/01/2012        | 02/01/2012 | 8.00000         | Hours            | Reviewed -           |                                 | Add Comment     |
| 2   | 000045683      | 0       | Brinkley,Christy R | Vacation              | 02/01/2012        | 02/01/2012 | 8.00000         | Hours            | -                    |                                 | Add Comment     |
| 3   | 000045683      | 0       | Brinkley,Christy R | Sick - Family<br>Care | 02/13/2012        | 02/13/2012 | 8.00000         | Hours            | Needs Corr           | Entry<br>Comments               | Add Comment     |

#### ORACLE

Favorites | Main Menu > Manager Self Service > Time Management > Approve Time and Exceptions > Timekeeper Absence Review

#### **Approval Comments**

Enter comments to be associated with the approval and click the Save Comments button to save them. To return without saving click the Return to Approvals Page link.

You have entered this absence for the wrong day. Please correct and re-submit.

Save Comments

Return To Approvals Page

## The Review Reported Absences displays.

Note: The Add Comment link now says Edit Comment.

ORACLE'

- 10. To mark an absence as reviewed, click the dropdown arrow in the **Review Status** column.
- 11. Select Reviewed.
- 12. Click the Submit button.

## The Approval Confirmation page displays.

13. Click OK.

The Review Reported Absences page displays with the updated status information.

Note: The Submit button is grayed out (unavailable).

| Empl ID Red#                                                                                                    |                                                            | 1000                                        |                                                                      |                                                    |                                               |                                                  | Customize   Find                                                                               | 된 First                                                       | 1.3 of 3 🔼 l                                                 |
|----------------------------------------------------------------------------------------------------|------------------------------------------------------------|---------------------------------------------|----------------------------------------------------------------------|----------------------------------------------------|-----------------------------------------------|--------------------------------------------------|------------------------------------------------------------------------------------------------|---------------------------------------------------------------|--------------------------------------------------------------|
|                                                                                                    | # Name                                                     | Absence Name                                | <u>Begin Date</u>                                                    | End Date                                           | <u>Duration</u>                               | Unit Type                                        | e <u>Review Status</u>                                                                         | Comments                                                      | Add Comm                                                     |
| 000027899 0                                                                                                    | Abbott,Julie K                                             | Vacation                                    | 02/01/2012                                                           | 02/01/2012                                         | 8.00000                                       | Hours                                            | Reviewed -                                                                                     |                                                               | Add Comm                                                     |
| 000045683 0                                                                                                    | Brinkley, Christy R                                        | Sick - Family                               | 02/01/2012                                                           | 02/01/2012                                         | 8.00000                                       | Hours                                            | INeeds Corr -                                                                                  | Entry                                                         | Edit Comm                                                    |
| 000043083 0                                                                                                    | Difficiely, Chilisty R                                     | Care                                        | 02/13/2012                                                           | 02/13/2012                                         | 8.00000                                       | Hours                                            | Needs Corr                                                                                     | <u>Comments</u>                                               | Add Comm                                                     |
| Return to Emplo                                                                                                    | wee List                                                   | prnit                                       |                                                                      |                                                    |                                               |                                                  | Reviewed                                                                                       |                                                               |                                                              |
| Ketan to Emplo                                                                                                    | Nee List                                                   |                                             |                                                                      |                                                    |                                               |                                                  |                                                                                                |                                                               |                                                              |
|                                                                                                    |                                                            |                                             |                                                                      |                                                    |                                               |                                                  |                                                                                                |                                                               |                                                              |
|                                                                                                    |                                                            |                                             |                                                                      |                                                    |                                               |                                                  |                                                                                                |                                                               |                                                              |
|                                                                                                    |                                                            |                                             |                                                                      |                                                    |                                               |                                                  |                                                                                                |                                                               |                                                              |
|                                                                                                    |                                                            |                                             |                                                                      |                                                    |                                               |                                                  |                                                                                                |                                                               |                                                              |
|                                                                                                    |                                                            |                                             |                                                                      |                                                    |                                               |                                                  |                                                                                                |                                                               |                                                              |
| ORA                                                                                                    | CLE.                                                       |                                             |                                                                      |                                                    |                                               |                                                  |                                                                                                |                                                               |                                                              |
|                                                                                                    | Manage Manager Ca                                          | la Comina I. Time Ma                        |                                                                      | 0                                                  |                                               |                                                  |                                                                                                |                                                               | D                                                            |
| rontes Main                                                                                                    | Menu > Manager Se                                          | er Service > Time Ma                        | nagement<br>•                                                        | . > Appro                                          | ive lime a                                    | na Exc                                           | eptions > I in                                                                                 | nekeeper Ab                                                   | sence ke                                                     |
|                                                                                                    |                                                            |                                             |                                                                      |                                                    |                                               |                                                  |                                                                                                |                                                               |                                                              |
| Approva                                                                                                    | Confirmatio                                                | on                                          |                                                                      |                                                    |                                               |                                                  |                                                                                                |                                                               |                                                              |
|                                                                                                    | Comminado                                                  |                                             |                                                                      |                                                    |                                               |                                                  |                                                                                                |                                                               |                                                              |
|                                                                                                    |                                                            |                                             |                                                                      |                                                    |                                               |                                                  |                                                                                                |                                                               |                                                              |
| V Cł                                                                                                    | nanges to Review                                           | v Status were sav                           | red.                                                                 |                                                    |                                               |                                                  |                                                                                                |                                                               |                                                              |
| V Cr                                                                                                    | nanges to Review                                           | v Status were sav                           | red.                                                                 |                                                    |                                               |                                                  |                                                                                                |                                                               |                                                              |
| V Cł                                                                                                    | nanges to Review                                           | v Status were sav                           | ed.                                                                  |                                                    |                                               |                                                  |                                                                                                |                                                               |                                                              |
| V Cł                                                                                                    | nanges to Review                                           | v Status were sav                           | red.                                                                 |                                                    |                                               |                                                  |                                                                                                |                                                               |                                                              |
| V Cr                                                                                                    | nanges to Review                                           | v Status were sav                           | red.                                                                 |                                                    |                                               |                                                  |                                                                                                |                                                               |                                                              |
| ✔ Cł                                                                                                    | nanges to Review                                           | v Status were sav                           | red.                                                                 |                                                    |                                               |                                                  |                                                                                                |                                                               |                                                              |
| V Cr                                                                                                    | nanges to Review                                           | v Status were sav                           | ed.                                                                  |                                                    |                                               |                                                  |                                                                                                |                                                               |                                                              |
| V Cł                                                                                                    | nanges to Review                                           | v Status were sav                           | red.                                                                 |                                                    |                                               |                                                  |                                                                                                |                                                               |                                                              |
| V Cr                                                                                                    | nanges to Review                                           | v Status were sav                           | red.                                                                 |                                                    |                                               |                                                  |                                                                                                |                                                               |                                                              |
|                                                                                                    | nanges to Review                                           | v Status were sav                           | red.                                                                 |                                                    |                                               |                                                  |                                                                                                |                                                               |                                                              |
|                                                                                                    | et                                                         | v Status were sav                           | red.                                                                 | Eventions                                          | \ Timel/sense                                 | ar Absonc                                        |                                                                                                | tome   Addite                                                 | Favorites                                                    |
|                                                                                                    | Manager Self Service >                                     | V Status were sav                           | red.<br>ove Time and                                                 | Exceptions                                         | > Timekeepe                                   | er Absenc                                        | e Review                                                                                       | <u>forne</u>   <u>Addito</u>                                  | Eavorites                                                    |
|                                                                                                    | ec<br>Manager Self Service >                               | v Status were sav                           | red.<br>ove Time and                                                 | Exceptions                                         | > Timekeepe                                   | ar Absenc                                        | e Review                                                                                       | <del>forne</del>   <u>Add to</u><br><u>New Window</u>         | Favorites  <br>Help   Custor                                 |
| Cr<br>OK<br>ORACL<br>agites Main Menu<br>Review Rep<br>carrie Medders                                                            | e:                                                         | v Status were sav<br>Time Maŋagement > Appr | red.<br>ove Time and                                                 | Exceptions                                         | > Timekeepe                                   | er Absenc                                        | e Review                                                                                       | <u>tome</u>   <u>Add to</u><br>New-Window   I                 | Favorites  <br>Helip   Cuistor                               |
| Cr<br>ORACL<br>gates Main Menu<br>Review Rep<br>arrie Medders                                                                    | Manager Self Service >                                     | v Status were sav                           | red.<br>ove Time and                                                 | Exceptions                                         | > Timekeepe                                   | er Absenc                                        | e Review                                                                                       | <u>tome</u>   <u>Add to</u><br><u>New Window</u>   <u>1</u>   | Favorites  <br>Helin   Cuistor                               |
| Cr<br>OK<br>CRACL<br>oftes Main Menu<br>Portes Main Menu<br>Review Rep<br>arrie Medders                                          | Ananges to Review                                          | v Status were sav                           | red.<br>ove Time and                                                 | Exceptions                                         | > Timekeeps                                   | ər Absenc                                        | e Review                                                                                       | <del>tome   Add to</del><br>New Window   }                    | Favorites                                                    |
| Cr<br>OK<br>CRACL<br>ortes Main Menu<br>Provide Rep<br>arrie Medders                                                             | Ananges to Review                                          | v Status were sav                           | ved.                                                                 | Exceptions                                         | > Timekeepe                                   | ar Absenc                                        | e Review                                                                                       | <u>tome   Addito</u><br>New Window                            | Favorites  <br>Help   Custor                                 |
| Cr<br>OK<br>ORACL<br>agrites Main Menu<br>Review Rep<br>arrite Medders                                                           | nanges to Review                                           | v Status were sav                           | ved.                                                                 | Exceptions                                         | > Timekeepe                                   | ar Absenc                                        | e Review                                                                                       | tome   Addito                                                 | Favorites  <br>Help   Custor                                 |
| Cr<br>OK<br>ORACL<br>ortes Main Menu<br>Ceview Rep<br>carrie Medders<br>ick for Instructions                                     | rents                                                      | v Status were sav                           | red.                                                                 | End Date                                           | > Timekeeps                                   | ar Absenc                                        | e Review                                                                                       | tome   Add to<br>New Window   }                               | Envortes  <br>telp   Custor                                  |
| Cr<br>OK<br>OK<br>CRACLL<br>orites Main Menu<br>Review Rep<br>arrie Medders<br>ick for Instructions                              | Ananges to Review                                          | V Status were sav                           | ove Time and                                                         | End Date<br>02/01/2012                             | > Timekeepe                                   | ar Absenc<br>Unit Typ<br>Hours                   | e Review<br>Qustomize [Find ] <sup>6</sup><br>e Review Status<br>Reviewed •                    | tome   Addite<br>NewWindow   }<br>NewWindow   }               | Eavorites                                                    |
| Cr<br>OK<br>OK<br>OK<br>CRACL<br>arites Main Menu<br>Review Rep<br>arrie Medders<br>ick for Instructions<br>ick for Instructions | Abbott,Julie K<br>Brinkley,Christy R                       | V Status were sav                           | ed.<br>ove Time and<br><u>Begin Date</u><br>02/01/2012<br>02/01/2012 | End Date<br>02/01/2012<br>02/01/2012               | > Timekeeps<br>Duration<br>8.00000<br>8.00000 | ar Absenc<br>Unit Typ<br>Hours<br>Hours          | e Review<br>Qustomize   Find   4<br>e Review Status<br>Reviewed v<br>Needs Con v               | tome Add to<br>New Window H<br>P H Frest<br>Entry<br>Comments | Eavorites                                                    |
|                                                                                                    | Abbott,Julie K<br>Brinkley,Christy R<br>Brinkley,Christy R | V Status were sav                           | ed.<br>ove Time and<br>02/01/2012<br>02/01/2012<br>02/13/2012        | End Date<br>02/01/2012<br>02/01/2012<br>02/01/2012 | > Timekeeps<br>Duration<br>8.00000<br>8.00000 | ar Absenc<br>Unit Typ<br>Hours<br>Hours<br>Hours | e Review<br>Customize   Find   4<br>e Review Status<br>Reviewed •<br>Needs Con •<br>Reviewed • | tome Add to<br>New Window H<br>P H Frest<br>Entry<br>Comments | Eavortes<br>Help Custor<br>Add Comm<br>Add Comm<br>Edit Comm |

Favorites | Main Menu > Manager Self Service > Time Management > Approve Time and Exceptions > Timekeeper Absence Review

Home Add to Favorit

New Window | Help | Customize Pa